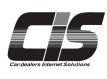

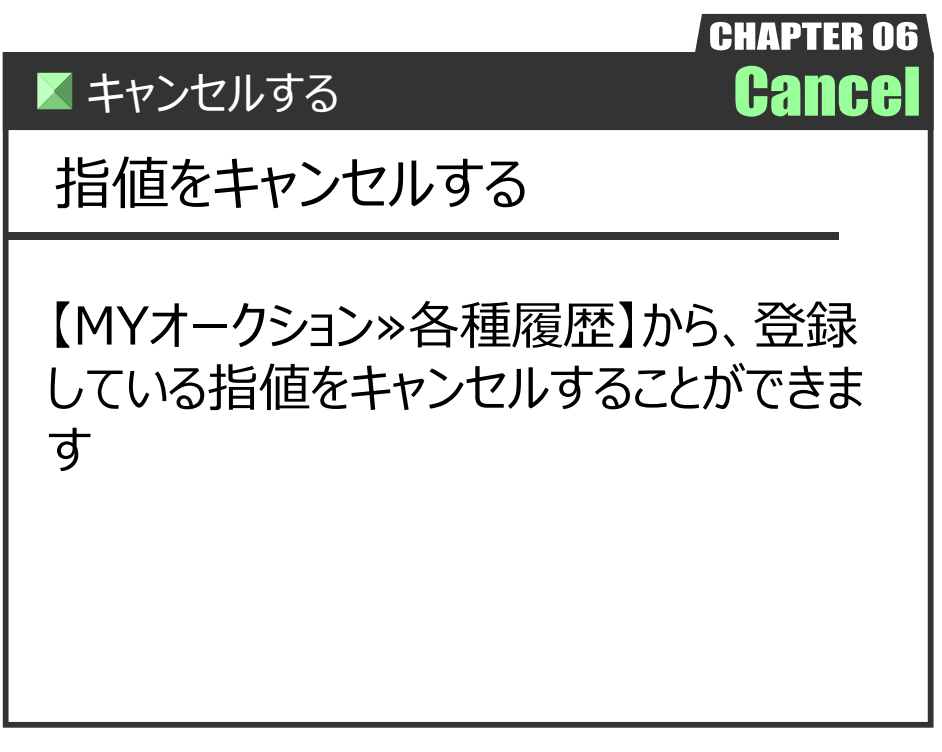

Ver.20240718-011

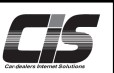

## 【操作方法 I 】

登録している指値をキャンセルする

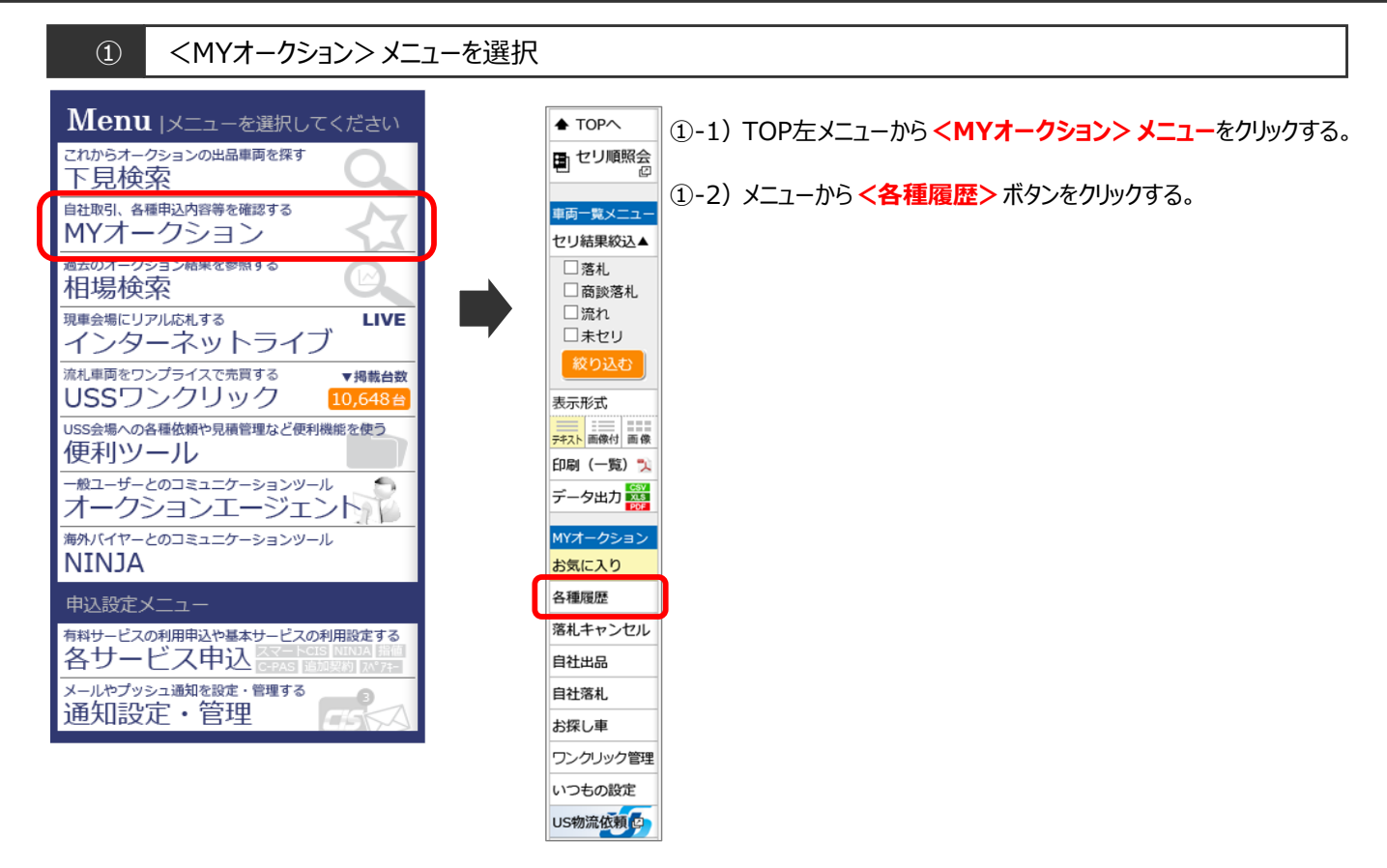

#### ② 車両詳細を表示

|                      |                                                |                                                |                   |                         | ◆ 会員情             | ni Ph           | IS One<br>SUPPOR  | <b>r</b> カーI              |                          | 一道訳     | リアウト               |               |                |  |
|----------------------|------------------------------------------------|------------------------------------------------|-------------------|-------------------------|-------------------|-----------------|-------------------|---------------------------|--------------------------|---------|--------------------|---------------|----------------|--|
| TOP > MY/t-          | - クション   各種                                    | 調歴(指                                           | 道風歴)              | 「車両一覧」                  |                   |                 |                   |                           |                          |         |                    |               |                |  |
| ♦ TOP^               | 形值程度                                           | 2                                              | イブ風歴              | 下見代行                    | 這些                | 東北市             | 25                |                           |                          |         |                    |               |                |  |
| 日 セリ順服会              | 表示対象 当日一覧                                      | €• ±                                           | 指定なし              | •                       |                   |                 |                   |                           |                          | キャンセル   | 分莊表示               |               |                |  |
|                      | 表示件数 100 🔹                                     | 件                                              |                   |                         |                   | 1               |                   |                           |                          |         | 対象 2 件             |               |                |  |
| 一覧PDF出力以             | 開催日 出品<br>四予想時刻 会                              | 20<br><u>10</u><br>22                          | <u>車理名</u><br>グレー | E                       | <u>シフト</u><br>単気量 |                 | ≥ <u>E</u><br>29- | 11日間<br>11日間 1日日<br>11日日間 | 1点 ステータ                  | ス語語     | 2-1288<br>1933年夏   |               |                |  |
| HYオークション<br>お気に入り    | 15/11/06<br>[:]                                | 17                                             | <u>クラウン</u>       | 4 D R31->G              | FA<br>3000 2      | 182<br>8.02 /(- | -ル 朱              | ゼリ<br>3.                  | .5 🔸 受付予約                |         | 5,000              |               |                |  |
| 各種運営                 | 15/11/06<br>[:]                                | 25                                             | クラウン              | 4 D 720-15              | FA 2500 2         | 16<br>8.01 シル   | /(- <sup>3</sup>  |                           | → 受付予約                   |         | 2,400              |               |                |  |
| 高礼キャンセル<br>TOP > MYオ | クション」各種関度(総積関度)「東面詳細」                          |                                                |                   |                         |                   |                 |                   |                           |                          |         |                    |               |                |  |
|                      |                                                |                                                |                   |                         |                   |                 |                   |                           |                          |         |                    |               |                |  |
| 「戻る」                 | RIAKE                                          | 出品番号                                           |                   | <u>(レンシス し</u> )<br>単理名 |                   |                 |                   |                           |                          |         |                    |               |                |  |
| ・前へ次へ・               | 创予想時刻<br>?                                     | 会場開催回                                          | 年式                | グレードア                   | イコン 🖥             | シフト<br>排気量      | 走行車検              | 2                         | 型式<br>エアコン 装備            | 輸入車 2   | セリ結果               | 応礼額<br>29-1金額 | 評価点<br>用能      |  |
| セリ順照会                | 21/10/08<br>仮[09:27]                           |                                                | H30               | L S<br>LS500H I/        | 77                | AT<br>3500      | 46<br>R05.02      | パール                       | GVF50<br>AAC ナビ SR<br>PW | AW 革 PS | 未セリ                | ****          | 5              |  |
| 車両詳細メニュー             |                                                |                                                |                   |                         |                   |                 |                   |                           |                          |         | 拡大                 | 画像を一覧て        | 見る             |  |
| 指值金額変更               | 1                                              | タナ島初山口つーナータオロ初半日                               |                   |                         |                   |                 |                   |                           |                          |         |                    |               |                |  |
| 指値キャンセル              |                                                |                                                |                   |                         |                   |                 |                   |                           |                          |         |                    |               |                |  |
| 下見代行申込               | CEREMON & 6 DAA 9/F50 5                        |                                                |                   |                         |                   |                 |                   |                           |                          |         |                    |               |                |  |
| 印刷(詳細) 🏓             | 30/2 H LS500 h 30 I134-3" 400 AHA              |                                                |                   |                         |                   |                 |                   |                           |                          |         |                    |               |                |  |
| MYオークション             | 単枝                                             | THE SET 2 AT BOY AT STORES                     |                   |                         |                   |                 |                   |                           |                          |         |                    |               |                |  |
| お気に入り登録              | 2 7 元倍<br>日 人・                                 | 9 70 m / 2 - 1 - 2 - 2 m / AL / 19-132 ETC 2.0 |                   |                         |                   |                 |                   |                           |                          |         |                    |               |                |  |
| 出品車比較                | 1 10 0-10 0 0 0 0 0 0 0 0 0 0 0 0 0 0 0        |                                                |                   |                         |                   |                 |                   |                           |                          |         |                    |               |                |  |
| メール配信                |                                                |                                                |                   |                         |                   |                 |                   |                           |                          |         |                    |               |                |  |
| セリ時刻通知               | ○注意 #18 (## *################################# |                                                |                   |                         |                   |                 |                   |                           |                          |         |                    |               |                |  |
| trustemizer          | MZ 7 9.7                                       | れたう.181                                        | 22.26             | - 2-2-                  | *2                | A. 24           | A                 | -                         |                          |         |                    | Clean         |                |  |
|                      | + •                                            |                                                |                   |                         | 51                | Po              | ° V               | 6                         | -                        |         | Contraction of the |               | and the second |  |
| 7 指化                 | 自手さ                                            | ァン                                             | ヤ                 | ソレ                      | 9                 | - her           | D                 | Ŷ                         | -                        | -35     | -                  |               | Nier           |  |
| 7                    | - · ·                                          | -                                              | _                 |                         |                   | 1               |                   |                           | 20-                      | - 10    | -                  | 200           |                |  |
| 見積書作成                | - Acideta                                      |                                                |                   |                         | 5                 | -               | 1-1               | 3                         | 01                       |         | 1                  | 1             | 1              |  |
| 輸送料金検索               |                                                |                                                |                   |                         | 9                 | 10000           | 100               | Ÿ                         | 310                      | P. 0    | -                  | 1             | The            |  |
| AIージェント              | (Méneraties                                    | ×                                              | ×                 | (an)                    |                   | 0               | 0                 | 0                         | 50                       | 1       | 0                  | 1H            | -              |  |
| おすすめ車送信              |                                                | 190 0                                          | 鬲さ/ら              | 5 cm + (#H#EE)          | この寸法)             |                 |                   | 2.47                      | -                        | 1000    |                    | 11/1          | -              |  |

- ②-1) 指値履歴一覧から変更したい車両の <車種名>をクリック する。
- ②-2) 車両詳細を表示する。
- ②-3) メニューから <指値キャンセル> ボタンをクリックする。

# ▲ 注意 ・セリ直前に金額変更・キャンセルした場合、受付けられない 場合があります。 セリ開始30分前までにキャンセルしてください。 金額変更・キャンセルが受け付けられなかった場合、 先に入れた指値が有効となり、指値手数料が発生します。

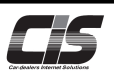

## 【操作方法Ⅱ】

登録している指値をキャンセルする

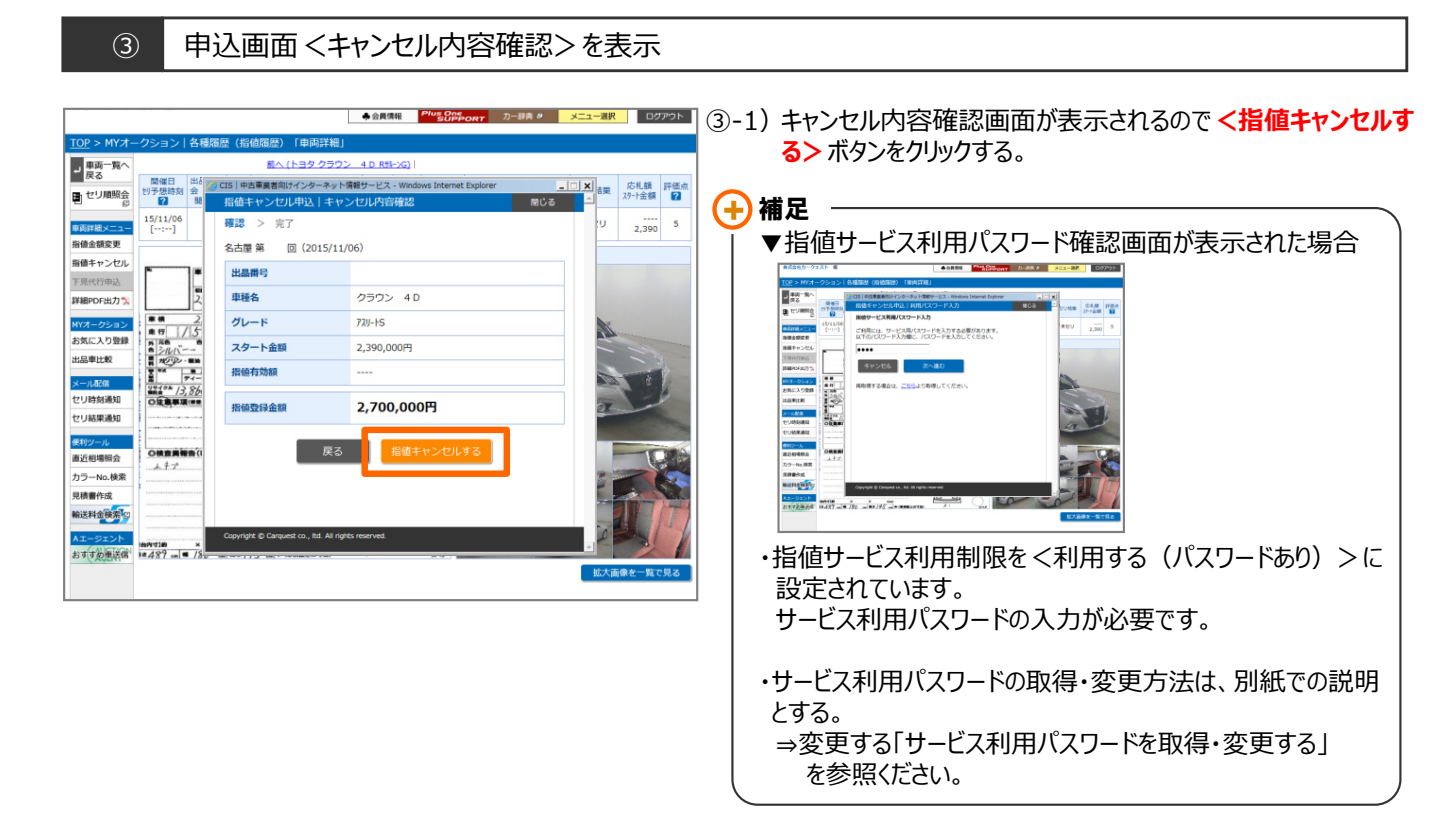

### ④ 指値キャンセル完了画面を表示

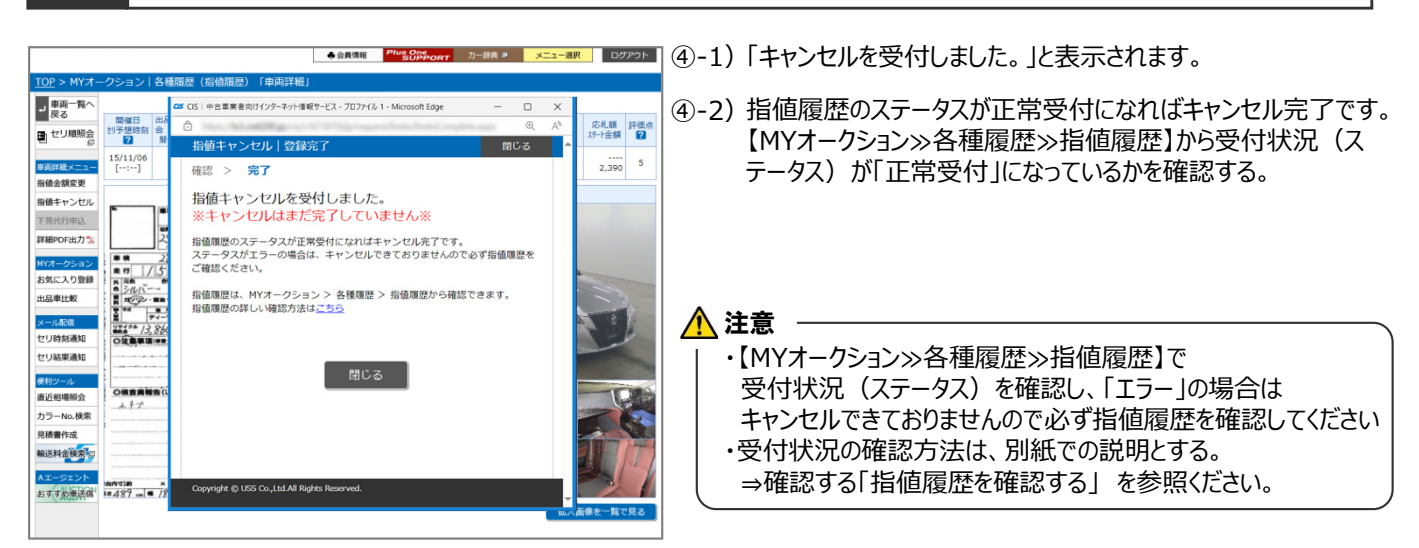

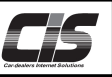

【操作方法Ⅲ】

登録している指値をキャンセルする

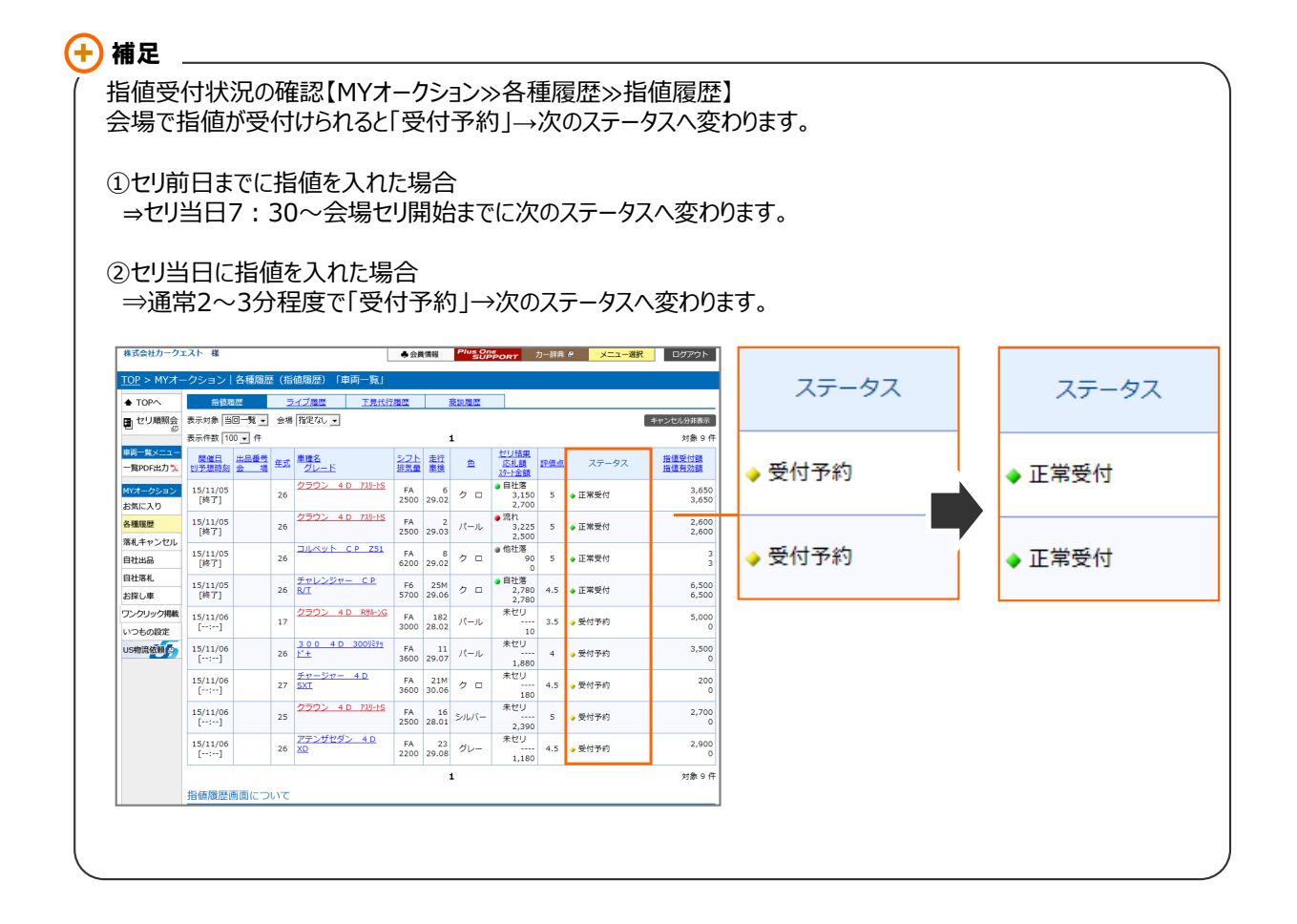